The link to MUNIS is found on the district website under the payroll department.

## YOU MUST BE IN INTERNET EXPLORER TO RUN MUNIS.

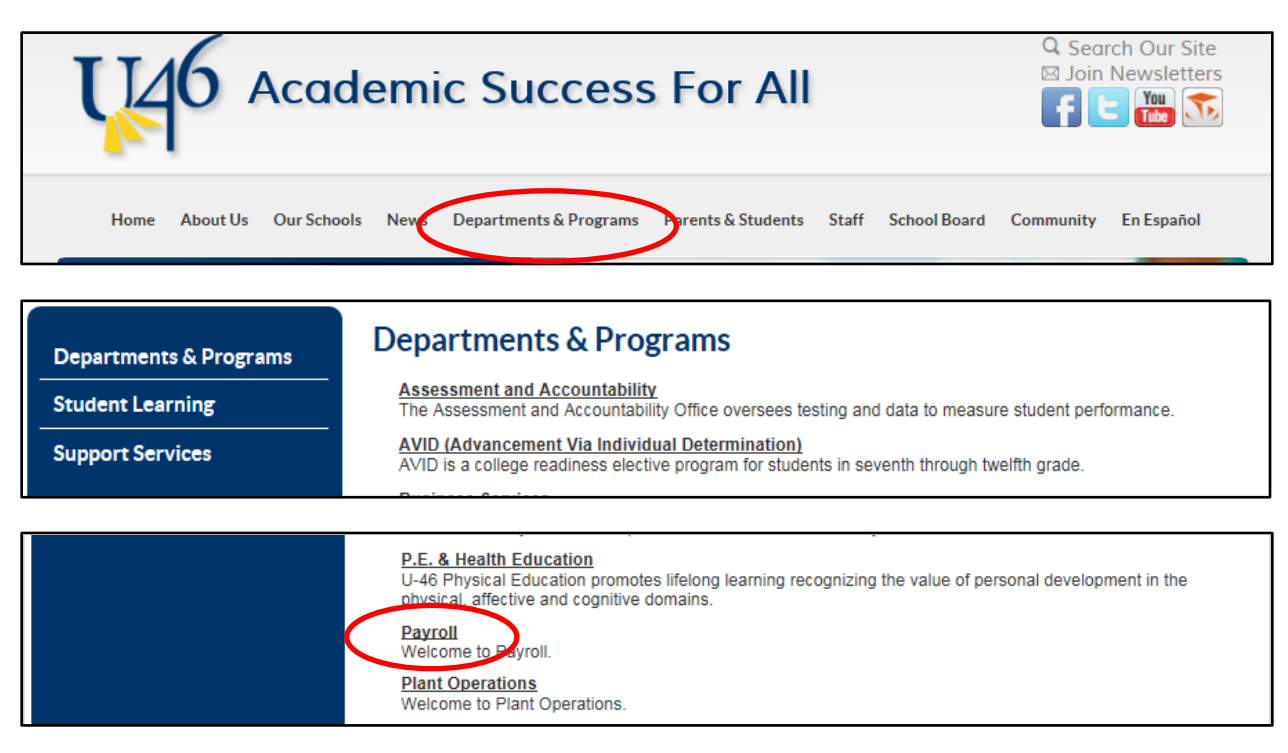

Once on the Payroll Department site, select Applications.

| $\mathbf{<}$ | Payroll Home<br>Applications | Payroll Department                                                                                                    | Payroll Today                              |
|--------------|------------------------------|----------------------------------------------------------------------------------------------------|--------------------------------------------|
|              | Calendars                    | act                                                                                                    | June                                       |
|              | Common Forms                 | Salaried<br>Hourly Earnings Helpful Pension<br>Accountable Of Timely Teamwork<br>Deduction Pay check Dedicated Engaged 403b | 18                                         |
|              | FAQs                         | U-46 Direct Deposities Resourceful Federal Form W-4<br>Resourceful Accuracy                                                 | Thursday                                   |
|              | Contact Us                   | Collaborative 2 Time and Attendance<br>Self-service Wage Verification<br>TRSIMRE Social Security Training Pavroll           | Things you should know in Payroll<br>Today |
|              |                              | HISA INVINING Money                                                                                                    |                                            |
|              |                              | Tr.                                                                                                    | Key Forms                                  |
|              |                              |                                                                                                    | Direct Deposit                             |

You can select either Munis Expense Approvals by clicking the tyler technologies image or the menu item on the left.

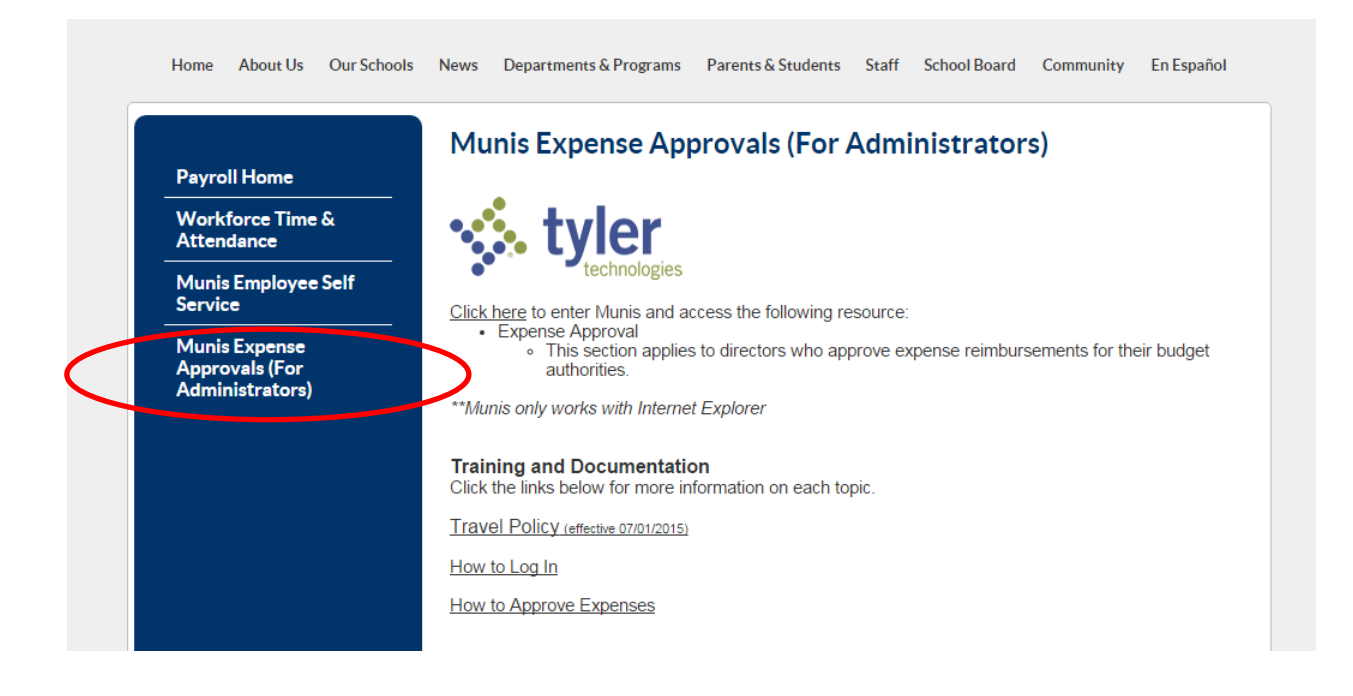

\*\*\* Munis is linked to your active directory login credentials in Windows 7. If your network login and password do not work in Munis, please contact the help desk at Ext. 4295.

The Munis application will open to the Home screen and your name should appear in the top right corner of the screen.

| Dashboard                     |                                 | 0.0202                    | Tyler Dashboard Train<br>Katie OBrien |          |  |
|-------------------------------|---------------------------------|---------------------------|---------------------------------------|----------|--|
| Home Tyler Reporting Position | le 🕂 Add View<br>ngs 📴 Manage V | <ul> <li>Search</li></ul> |                                       |          |  |
| User Views                    | Tools                           | Tyler Community           |                                       |          |  |
| M                             | _ [                             | y Workflow                |                                       | <u>^</u> |  |
|                               |                                 |                           |                                       |          |  |
| Programs Menu Centrals        | 5                               | () Notifications          | 100 of 151 (100 Unread)               |          |  |
| Search                        | Q                               | Approvals                 | 85 (85 Unread)                        |          |  |
| 🌞 🕻                           |                                 | 🔔 Alerts                  | 0 (0 Unread)                          |          |  |
| Other Applications            |                                 |                           |                                       |          |  |
| ▶ Recent Activity             |                                 |                           |                                       |          |  |
| My Favorites                  |                                 |                           |                                       |          |  |
|                               |                                 |                           |                                       |          |  |
|                               |                                 |                           |                                       |          |  |
|                               |                                 |                           |                                       |          |  |